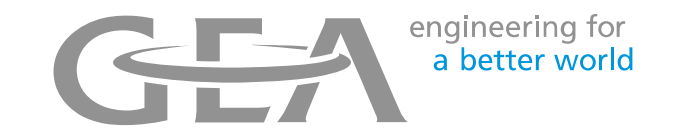

# **Exporting Dairy Plan Reports**

**Report Overview** 

- Contact Holstein Canada Customer Service for a copy of the report file needed to collect breeding and birth information.
- Save the report file onto the DairyPlan Computer at the farm
- It is best to save the report into the C:\DairyPIn folder
- The report is only the framework and it will populate with the most recent data every time it is opened.

# **Opening a Report**

- File should open when you double click on it
- If it doesn't:
  - Open DPList from the Menu
    - Go to S > Evaluation Programs > Report Generator
  - Once DPList is open, then to open any report in DairyPlan choose file and open and browse to the file location
  - Select your report
  - Then choose open

2

- DairyPlan report files end in .rfa

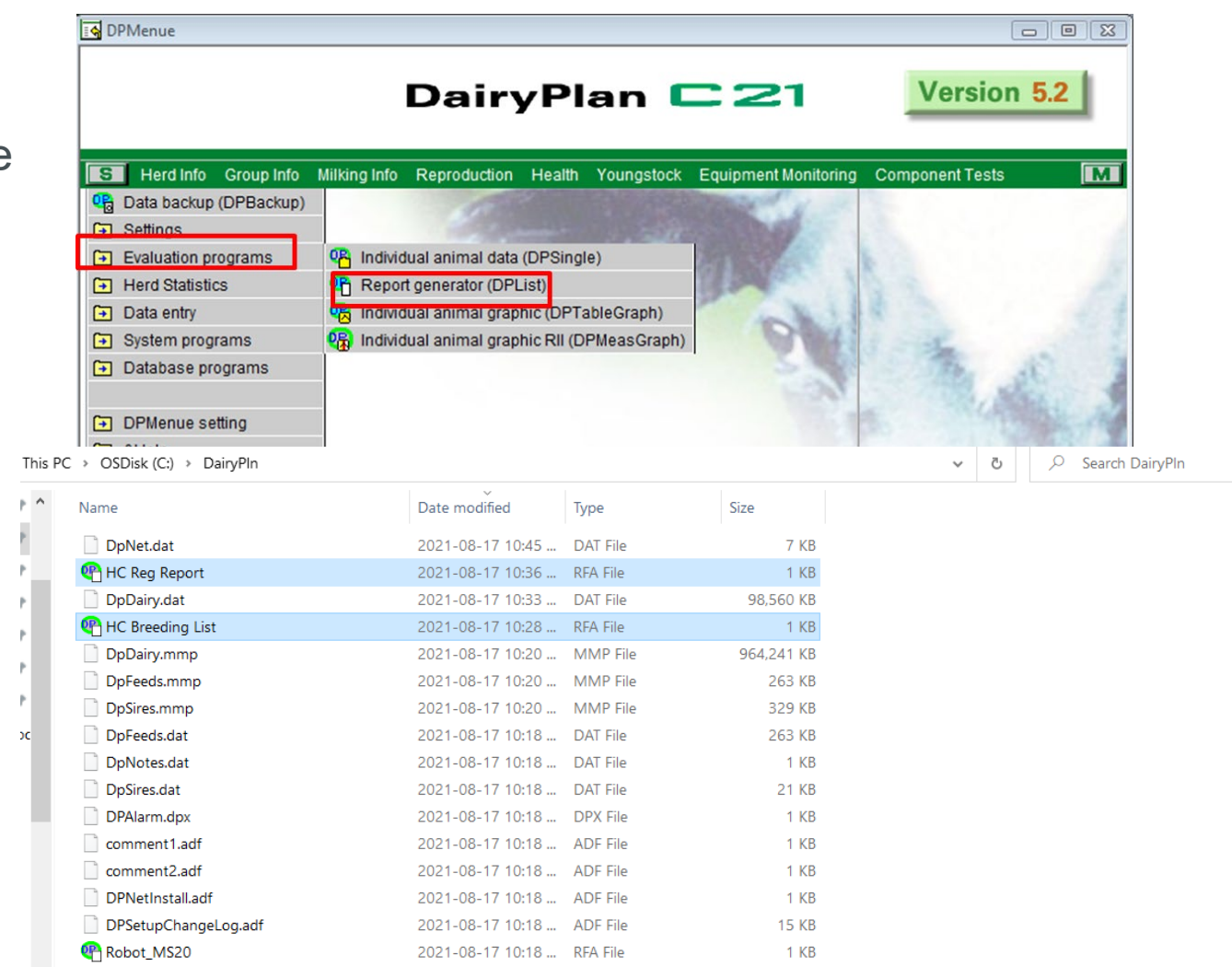

RFA File

2021-08-17 10:18 ...

1 KB

Robot\_TestRation

engineering for

a better world

#### Make a desktop shortcut

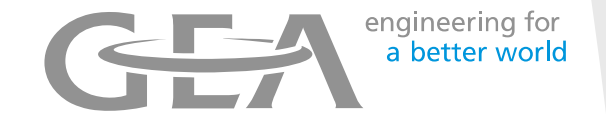

- Choose File and make desktop shortcut to make a shortcut to this report on your desktop
- Then each time you double left click on the desktop shortcut it will open up the most recent data for this report

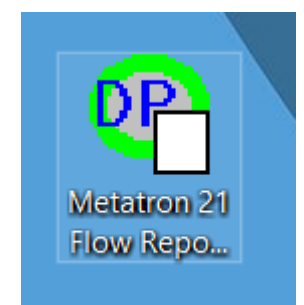

3

| Open                                                      | Ctrl+O       | ••••      |              |                |           |             |              |          |                             |                           |                        |          |            |  |
|-----------------------------------------------------------|--------------|-----------|--------------|----------------|-----------|-------------|--------------|----------|-----------------------------|---------------------------|------------------------|----------|------------|--|
| Close                                                     |              |           | Flo          | w Data F       | or Meta   | tron 21's   |              |          |                             |                           |                        |          |            |  |
| Save                                                      | Ctrl+S       |           | 110          | Dutur          | or mota   |             |              |          |                             |                           |                        |          |            |  |
| Save As                                                   |              | Flowrate  | Flowrate     | Flowrate       | Flowrate  | Maximum     | Average      | Average  | Milk F                      | Formula F                 | Percentof              | Seconds  | Individual |  |
| Make Desktop Shortcut                                     | lal          | 0-15 sec  | 15-30<br>sec | 30-60          | 60-120    | Flow Rate   | Flow<br>Rate | Duration | amountin (1<br>first2 min a | Vilk Yield M<br>fter x Se | lilk in first 2<br>min | in Low N | 1ik Weight |  |
| Print                                                     | Ctrl+P       |           |              |                |           |             |              |          |                             |                           |                        |          |            |  |
| Print Preview                                             | .0 %         | 5.2       | 7.6          | 7.1            | 10.1      | 14.1        | 8.7          | 4.1      | 16.6                        | 30.8                      | 51.5 %                 | 11       | 33.09      |  |
| Print Setup                                               | .6 %         | 4.9       | 7.5          | 6.3            | 10.0      | 14.5        | 8.6          | 4.4      | 16.0                        | 32.3                      | 46.6 %                 | 11       | 35.01      |  |
| Print Size                                                | .4 %         | 2.7       | 4.8          | 4.7            | 9.0       | 13.1        | 7.9          | 4.0      | 13.6                        | 27.3                      | 46.7 %                 | 10       | 29.26      |  |
| Transfer File                                             | .4 %         | 3.2       | 5.8          | 5.7            | 9.5       | 13.6        | 8.3          | 3.9      | 14.8                        | 28.0                      | 50.3 %                 | 10       | 29.96      |  |
| Direct Transfer                                           | / *          | 4.1       | 6.4          | 5.7            | 9.8       | 14.2        | 8.5          | 4.1      | 15.3                        | 29.9                      | 48.5 %                 | 11       | 31.89      |  |
| Translation<br>Extensions                                 | .9 %         | 5.3       | 1.1          | 5.9            | 9.6       | 14./        | 8.7          | 4.4      | 15.7                        | 32.5                      | 45.5 8                 | 11       | 35.36      |  |
|                                                           |              | 3.4       | 0.1          | 0.3            | 9.0       | 12.9        | 0.5          | 3.0      | 17.2                        | 26.0                      | 04.3 %                 | 11       | 27.11      |  |
| 1 Metatron_21_Flow_Report                                 | 4 %          | 4 2       | 67           | 6.0            | 97        | 14 0        | 84           | 4 1      | 15.4                        | 29.8                      | 49 2 %                 | 11       | 32 07      |  |
| 2 Metatron_21_Flow_Report<br>3 C:\Dain/Pin2\_\US\METATRON |              | 1.2       | 0.7          | 0.0            | 5.7       | 14.0        | 0.4          | 1.1      | 10.4                        | 20.0                      | 10.2 0                 |          | 52.07      |  |
| 4 MBox Feed Consumption                                   |              |           |              |                |           |             |              |          |                             |                           |                        |          |            |  |
| Exit                                                      | Bimod        | i 0-15 F. | low 15-      | 60 Flow        | 60-3      | 120         | Avg          | Avg      | Milk in                     |                           |                        | Sec in   |            |  |
|                                                           | <10%         | >3.0 G    | reat Numi    | bers shou      | ld Flor   | W           | Flow         | Dur      | 1st 2min                    |                           |                        | low fl   | ow         |  |
|                                                           | Bimod        | >2.5 G    | ood kee      | p increas      | ing >8.   | 5           | >6.5         | <4.3     | 15#                         |                           |                        | <12      |            |  |
|                                                           |              |           |              |                |           |             |              |          |                             |                           |                        |          |            |  |
|                                                           |              |           |              |                |           |             |              |          |                             |                           |                        |          |            |  |
| Goals 2X Herd                                             | %Bimod       | 1 0-15 F. | low 15-      | 60 Flow        | 60-3      | 120         | Avg          | Avg<br>- | Milk in                     |                           |                        | Sec in   |            |  |
|                                                           | <5 %         | >3.0 G    | reat Num     | bers shou      | ild Flot  | W           | Flow         | Dur      | 1st 2min                    |                           |                        | low il   | OW         |  |
|                                                           | Bimod        | >2.5 G    | ood kee      | p increas      | ing >10   |             | >8.5         | <5.5     | 18#                         |                           |                        | <15      |            |  |
|                                                           |              |           |              |                |           |             |              |          |                             |                           |                        |          |            |  |
| Goals 4X Herd                                             | %Bimod       | i 0-15 F. | low 15-      | 60 Flow        | 60-3      | 120         | Avg          | Avg      | Milk in                     |                           |                        | Sec in   |            |  |
|                                                           | <15%         | >3.0 G    | reat Numi    | bers shou      | ld Flo    | W           | Flow         | Dur      | 1st 2min                    |                           |                        | low fl   | ow         |  |
|                                                           | Bimod        | >2.5 G    | ood kee      | p increas      | ing >8.   | 5           | >6.5         | <4.3     | 11.5#                       |                           |                        | <8       |            |  |
|                                                           |              |           |              |                |           |             |              |          |                             |                           |                        |          |            |  |
|                                                           |              |           | Milkin       | ng Time A      | Analysis  | by Grou     | ps           |          |                             |                           |                        |          |            |  |
|                                                           |              |           |              |                |           |             |              |          |                             |                           |                        |          |            |  |
| Group Time First                                          | Time Last Du | ration of | Number of    | Total Milk Las | t Cows/Ho | ur Milk/Hou | ur Milk      | /Cow Cow | /s/ Stall/ Milk             | /Stall/                   |                        |          |            |  |

GEA PUBLIC

# Exporting into MS Excel

engineering for a better world

Once the correct date has been entered into the question prompt on the report it can now be exported to sent to Holstien Canada

 Select File Transfer option at the top of the report

| UpList - [HC Reg Report]            |                     |           |                              |  |  |  |  |  |  |  |  |  |  |
|-------------------------------------|---------------------|-----------|------------------------------|--|--|--|--|--|--|--|--|--|--|
| 🗣 File Edit Design View Window Help |                     |           |                              |  |  |  |  |  |  |  |  |  |  |
| 🔄 🍰 🚰 🦻                             | 🕻 🖂 🔣 🕼 🗅 🖆 🔲 🗎     | 😂 🗘 🔁 የ 🛙 |                              |  |  |  |  |  |  |  |  |  |  |
| Born Since                          |                     | Holstie   | n Canada Registration Report |  |  |  |  |  |  |  |  |  |  |
| 01-01-2021                          | Calf Registration#  | Name      | Born                         |  |  |  |  |  |  |  |  |  |  |
| ок                                  | 372 124000013500639 | Nudge     | 15-01-21                     |  |  |  |  |  |  |  |  |  |  |
|                                     | 373 124000013500639 | ELIZABETH | 17-01-21                     |  |  |  |  |  |  |  |  |  |  |
|                                     | 374 13500641        | CAMILLE   | 1-02-21                      |  |  |  |  |  |  |  |  |  |  |
|                                     | 375 13500642        | KIWI      | 2-02-21                      |  |  |  |  |  |  |  |  |  |  |
|                                     | 376 13500643        | PIPPA     | 6-02-21                      |  |  |  |  |  |  |  |  |  |  |
|                                     | 377 13500644        | AMADEUS   | 7-03-21                      |  |  |  |  |  |  |  |  |  |  |
|                                     | 378 13500645        | MAKAYLA   | 20-03-21                     |  |  |  |  |  |  |  |  |  |  |
|                                     | 379 13500646        | MARIT     | 23-03-21                     |  |  |  |  |  |  |  |  |  |  |
|                                     | 380 13500647        | RACHAEL   | 2-04-21                      |  |  |  |  |  |  |  |  |  |  |

### Exporting the data

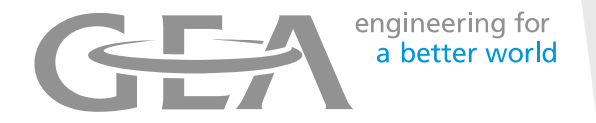

- Then select MS Excel File (green box)
- The file will be saved in C:\DairyPIn
- The file name will be what is shown in the blue box
- Then choose OK

| 🖣 DpList - [HC R | eg Report]                       |                                                        |                                                                     |  |  |  |  |  |  |  |  |  |  |  |  |
|------------------|----------------------------------|--------------------------------------------------------|---------------------------------------------------------------------|--|--|--|--|--|--|--|--|--|--|--|--|
| 🕶 File Edit De   | sign View Win                    | dow Help                                               |                                                                     |  |  |  |  |  |  |  |  |  |  |  |  |
| 🔄 🍰 🎦 👂          | 🕻 🖪 🖪 🕼                          | t 🗅 🖨 🔲 🖶 🔷 📲 🕄 🔂 🛛 🗠                                  |                                                                     |  |  |  |  |  |  |  |  |  |  |  |  |
| Born Since       |                                  | Holstien Canada F                                      | Registration Report                                                 |  |  |  |  |  |  |  |  |  |  |  |  |
| 01-01-2021       | Calf Req                         | Calf Rec File Transfer Method                          |                                                                     |  |  |  |  |  |  |  |  |  |  |  |  |
| ОК               | 372 1240<br>373 1240             | File Transfer Method                                   | Transfer File Name                                                  |  |  |  |  |  |  |  |  |  |  |  |  |
|                  | 374 1350<br>375 1350             | C Data Only<br>What should separate the columns?       | ✓ Create a file name using today's date ☐ also use the time         |  |  |  |  |  |  |  |  |  |  |  |  |
|                  | 376 1350<br>377 1350<br>378 1350 | C Spaces C Commas C Tabs                               | Transfer File Name HC Reg Report 210817.xls                         |  |  |  |  |  |  |  |  |  |  |  |  |
|                  | 379 1350<br>380 1350<br>381 1411 | C Svntax ISO-ADIS: DP specific data definitions        | If the file already exists                                          |  |  |  |  |  |  |  |  |  |  |  |  |
|                  | 382 1411<br>383 1411<br>384 1411 | C Mixed ISO-ADIS and DII; DP specific data definitions | <ul> <li>delete the old file, and keep only the new data</li> </ul> |  |  |  |  |  |  |  |  |  |  |  |  |
|                  | 385 1411<br>386 1411             | MS Excel File     Setup                                | ✓ Keep this file name and transfer method in the report setup       |  |  |  |  |  |  |  |  |  |  |  |  |
|                  | 387 1411<br>388 1411<br>389 1411 | ОК Са                                                  | Incel Help                                                          |  |  |  |  |  |  |  |  |  |  |  |  |
|                  | 390 1411                         |                                                        |                                                                     |  |  |  |  |  |  |  |  |  |  |  |  |

### Cleaning up Data

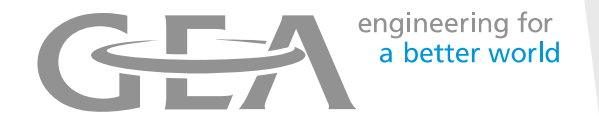

- The 124000 section in the Registration number will make it difficult to display the following 9 digits of the number.
- To clear the 124000, select "Find an Replace"
- Type in 124000 and select replace all. This will remove the 124000 from the start of the registration number.

|             | utoSave 🧿  | <b>・</b> ほ り        |                                |               |        |                                        |         |              | 2                                     | Search     |                   |                  |                     |                          |                         |                  |               |        |                                    | ravis 😡          | Ē                  | - ć   | 2 /×/  |
|-------------|------------|---------------------|--------------------------------|---------------|--------|----------------------------------------|---------|--------------|---------------------------------------|------------|-------------------|------------------|---------------------|--------------------------|-------------------------|------------------|---------------|--------|------------------------------------|------------------|--------------------|-------|--------|
| Fi          | e Hon      | ne Insert           | Page Layo                      | ut Formula    | s Data | a Review V                             | 'iew He | lp           |                                       |            |                   |                  |                     |                          |                         |                  |               |        |                                    |                  | 2 ei               | ⊡ Co  | mments |
| Pa          | Cut        | ny ∼<br>mat Painter | Calibri<br><b>B</b> I <u>U</u> | ~   ⊞ ~   ≤   | ~ A^ / | A <sup>×</sup> = = <u>=</u><br>→ = = = |         | 한 Wrap Text  | Center ~                              | Sensitivit | Gener<br>ty \$ ~  | al<br>% <b>9</b> | ~<br>00.00<br>00.00 | Condition:<br>Formatting | al Format as<br>Table ~ | Cell<br>Styles ~ | Insert Delete | Format | ∑ AutoSum<br>↓ Fill ~<br>♦ Clear ~ | Sort a<br>Filter | Find &<br>Select ~ | Jdeas |        |
|             | Clipboar   | d 12                |                                | Font          |        | 12                                     | Aligni  | ment         | RI                                    | Sensitivit | y I               | Number           | 12                  |                          | Styles                  |                  | Cells         |        |                                    | Editing          | _                  | Ideas | ^      |
| J13         |            | • I X               | √ <i>f</i> <sub>x</sub>        |               |        |                                        |         |              |                                       |            |                   |                  |                     |                          |                         |                  |               |        |                                    |                  |                    |       | *      |
|             | А          | В                   | С                              | D             | E      | F                                      | G       | н            | 1                                     | J          | К                 | L                | М                   | N                        | 0                       | Р                | Q             | R      | S                                  | Т                | U                  | V     | ^ ا    |
| 1<br>2<br>3 | Holstien C | anada Registra      | ition Repor                    | rt            |        |                                        |         |              |                                       |            |                   |                  |                     |                          |                         |                  |               |        |                                    |                  |                    |       |        |
| 4           | Calf       | Registration#       | Name                           | Born          | Dam# D | amRgistration#                         | Sire    | SireAlCodeSi | reBreedCo                             | de         |                   |                  |                     |                          |                         |                  |               |        |                                    |                  |                    |       |        |
| 5           | 372        | 1.24E+14            | Nudge                          | 2021-01-15    | 308    | 1 24F+14                               | DRYDEN  | 777HO11049   | i i                                   |            |                   |                  |                     | _                        |                         |                  |               |        |                                    |                  |                    |       |        |
| 6           | 373        | 1.24E+14            | ELIZABETI                      | + 2021-01-17  | 302    | Find and Replac                        | ce      |              |                                       |            |                   |                  | ? ×                 |                          |                         |                  |               |        |                                    |                  |                    |       |        |
| 7           | 374        | 13500641            | CAMILLE                        | 2021-02-01    | 311    |                                        |         |              |                                       |            |                   |                  |                     |                          |                         |                  |               |        |                                    |                  |                    |       |        |
| 8           | 375        | 13500642            | KIWI                           | 2021-02-02    | 313    | Fin <u>d</u>                           | Replace |              |                                       |            |                   |                  |                     |                          |                         |                  |               |        |                                    |                  |                    |       |        |
| 9           | 376        | 13500643            | PIPPA                          | 2021-02-06    | 276    | Find what                              | 1240000 |              |                                       |            |                   |                  |                     |                          |                         |                  |               |        |                                    |                  |                    |       |        |
| 10          | 377        | 13500644            | AMADEUS                        | \$ 2021-03-07 | 309    | Find what:                             | 1240000 |              |                                       |            |                   |                  | ·                   |                          |                         |                  |               |        |                                    |                  |                    |       |        |
| 11          | 378        | 13500645            | ΜΑΚΑΥΙΑ                        | 2021-03-20    | 187    | Replace with:                          |         |              |                                       |            |                   |                  | $\sim$              |                          |                         |                  |               |        |                                    |                  |                    |       |        |
| 12          | 379        | 13500646            | MARIT                          | 2021-03-23    | 307    |                                        |         |              |                                       |            |                   | Onti             |                     |                          |                         |                  |               |        |                                    |                  |                    |       |        |
| 13          | 380        | 13500647            | RACHAEL                        | 2021-04-02    | 100    | -                                      |         |              |                                       |            |                   | Obī              | ons >>              |                          |                         |                  |               |        |                                    |                  |                    |       |        |
| 14          | 381        | 14119410            | ALLEGRA                        | 2021-04-25    | 232    | -                                      |         |              |                                       |            |                   |                  |                     |                          |                         |                  |               |        |                                    |                  |                    |       |        |
| 15          | 382        | 14119411            | OUEST                          | 2021-04-29    | 174    | Replace <u>A</u> ll                    | R       | eplace       | Find All                              |            | <u>F</u> ind Next |                  | Close               |                          |                         |                  |               |        |                                    |                  |                    |       |        |
| 16          | 383        | 14119412            | FLAME                          | 2021-05-07    | 312    | 1 24F+14                               | DRYDEN  | 777H011049   | 1                                     |            |                   |                  |                     | -                        |                         |                  |               |        |                                    |                  |                    |       |        |
| 17          | 384        | 14119413            | YOGI                           | 2021-05-14    | 316    | 1.24F+14                               | SWINGM  | A 777HO11091 |                                       |            |                   |                  |                     |                          |                         |                  |               |        |                                    |                  |                    |       |        |
| 18          | 385        | 14119414            | WINDFAL                        | 1 2021-05-14  | 319    | 1 24E+14                               | DRYDEN  | 777H011049   |                                       |            |                   |                  |                     |                          |                         |                  |               |        |                                    |                  |                    |       |        |
| 19          | 386        | 14119415            | CHARTER                        | 2021-05-17    | 321    | 1 24E+14                               | DRYDEN  | 777H011049   |                                       |            |                   |                  |                     |                          |                         |                  |               |        |                                    |                  |                    |       |        |
| 20          | 387        | 14119416            | FLANA                          | 2021-05-19    | 318    | 1.24E+14                               | DRYDEN  | 777H011049   |                                       |            |                   |                  |                     |                          |                         |                  |               |        |                                    |                  |                    |       |        |
| 21          | 388        | 14119417            |                                | 2021-06-17    | 16     | 12880473                               | MANITOR | 200H010817   | · · · · · · · · · · · · · · · · · · · |            |                   |                  |                     |                          |                         |                  |               |        |                                    |                  |                    |       |        |
| 22          | 389        | 14119418            |                                | 2021-06-29    | 315    | 1.24E+14                               | DRYDEN  | 777HO11049   |                                       |            |                   |                  |                     |                          |                         |                  |               |        |                                    |                  |                    |       |        |
| 23          | 390        | 14119119            |                                | 2021-07-17    | 320    | 1.24E+14                               | ALONGSI | 777H011674   |                                       |            |                   |                  |                     |                          |                         |                  |               |        |                                    |                  |                    |       |        |
|             | 000        |                     |                                |               |        |                                        |         |              |                                       |            |                   |                  |                     |                          |                         |                  |               |        |                                    |                  |                    |       |        |

### Saving the File

engineering for a better world

- Create a new Folder for Holstein Canada
- Save the Excel file in this folder
- Name the file "Farm\_Name\_HerdManagement NumbersRegistering"
- From here you can attach the file and email to Holstein Canada

| Save As                          |                          |                     |               |                        | × |
|----------------------------------|--------------------------|---------------------|---------------|------------------------|---|
| ← → · ↑ 🖡 ›                      | This PC > Documents > He | olstein Canada      | ې ق           | Search Holstein Canada |   |
| Organize 🔻 New                   | folder                   |                     |               | -                      | ? |
| 🗢 This PC                        | ^ Name                   | ^ V Status          | Date modified | Туре                   |   |
| 3D Objects                       |                          | No items match your | search.       |                        |   |
| 🔄 Documents                      |                          |                     |               |                        |   |
| 🖊 Downloads                      |                          |                     |               |                        |   |
| 👌 Music                          |                          |                     |               |                        |   |
| Nictures                         |                          |                     |               |                        |   |
| 🛃 Videos                         | v <                      |                     |               |                        | > |
| File name:                       | Farm_Name_HerdManagement | Numbers Registering |               |                        | ~ |
| Save as type:                    | Excel Workbook           |                     |               |                        | ~ |
| Authors:                         | Palen, Travis            | Tags: Add a tag     | Т             | itle: Add a title      |   |
|                                  | Browser View Options     | Save Thumbnail      |               |                        |   |
| <ul> <li>Hide Folders</li> </ul> |                          |                     | Tools 🔻       | Save Cancel            |   |
|                                  |                          |                     |               |                        |   |

### **Breedings List**

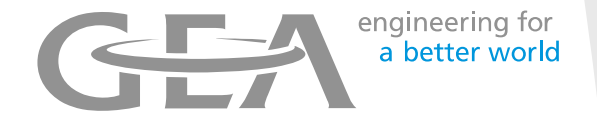

| 🕶 File                        | e Edit Design View Wind | low Help |          |               |                    |             |             |  |  |  |  |  |  |  |
|-------------------------------|-------------------------|----------|----------|---------------|--------------------|-------------|-------------|--|--|--|--|--|--|--|
| <b>1</b>                      | 🍃 🚰 🎀 🖂 🗛 🕼             | 🗅 🖻      | 🖬 🖻 🎒    | 🔷 🚼 💡 🖻       | <i>&amp; &amp;</i> |             |             |  |  |  |  |  |  |  |
|                               |                         |          |          | in Ormenia De | lin Lin 4          |             |             |  |  |  |  |  |  |  |
| Hoistein Canada Breeding List |                         |          |          |               |                    |             |             |  |  |  |  |  |  |  |
| Cow                           | Reg Number              | Brd#     | Date     | ServiceSire   | SireAICode         | Sirecode    | Sirebrdcode |  |  |  |  |  |  |  |
|                               | 6 12880463              | 1        | 27-08-20 | HANDPICK      | 200H011826         | 200H011826  |             |  |  |  |  |  |  |  |
| 1                             | L6 12880473             | 0        | 17-09-20 | MANITOBA      | 200H010817         | 200H010817  |             |  |  |  |  |  |  |  |
| 2                             | 21 12880478             | 4        | 1-10-20  | DAYTONA       | 200H011047         | 200H011047  |             |  |  |  |  |  |  |  |
| 2                             | 21 12880478             | 4        | 7-10-20  | DAYTONA       | 200H011047         | 200H011047  |             |  |  |  |  |  |  |  |
| 2                             | 21 12880478             | 4        | 30-10-20 | SALUKI        | 200H011090         | 200H011090  |             |  |  |  |  |  |  |  |
| 2                             | 21 12880478             | 4        | 17-12-20 | SALUKI        | 200H011090         | 200H011090  |             |  |  |  |  |  |  |  |
| 2                             | 27 12880484             | 3        | 1-10-20  | DAYTONA       | 200H011047         | 200H011047  |             |  |  |  |  |  |  |  |
| 2                             | 27 12880484             | 3        | 5-11-20  | SALUKI        | 200H011090         | 200H011090  |             |  |  |  |  |  |  |  |
| 2                             | 27 12880484             | 3        | 28-11-20 | SALUKI        | 200H011090         | 200H011090  |             |  |  |  |  |  |  |  |
| 4                             | 4 12320537              | 6        | 17-09-20 | MANITOBA      | 200H010817         | 200H010817  |             |  |  |  |  |  |  |  |
| 4                             | 4 12320537              | 6        | 19-10-20 | SALUKI        | 200H011090         | 200H011090  |             |  |  |  |  |  |  |  |
| 4                             | 4 12320537              | 6        | 26-11-20 | SALUKI        | 200H011090         | 200H011090  |             |  |  |  |  |  |  |  |
| 4                             | 4 12320537              | 6        | 21-01-21 | SALUKI        | 200H011090         | 200H011090  |             |  |  |  |  |  |  |  |
| 4                             | 4 12320537              | 6        | 1-02-21  | SALUKI        | 200H011090         | 200H011090  |             |  |  |  |  |  |  |  |
| 9                             | 96 12880453             | 0        | 27-08-20 | HANDPICK      | 200H011826         | 200H011826  |             |  |  |  |  |  |  |  |
| 9                             | 96 12880453             | 0        | 15-10-20 | SALUKI        | 200H011090         | 200H011090  |             |  |  |  |  |  |  |  |
| 10                            | 00 12320593             | 1        | 3-06-21  | SALUKI        | 200H011090         | 200H011090  |             |  |  |  |  |  |  |  |
| 11                            | L6 12400001290136       | 1        | 10-12-20 | PRESTIGE      | 200H011904         | 200H011904  |             |  |  |  |  |  |  |  |
| 11                            | L7 12400001278921       | 1        | 10-12-20 | PRESTIGE      | 200H011904         | 200H011904  |             |  |  |  |  |  |  |  |
| 11                            | L8 12400001278921       | 3        | 14-01-21 | SALUKI        | 200H011090         | 200H011090  |             |  |  |  |  |  |  |  |
| 11                            | L8 12400001278921       | 3        | 18-02-21 | SALUKI        | 200H011090         | 200H011090  |             |  |  |  |  |  |  |  |
| 11                            | L8 12400001278921       | 3        | 26-03-21 | APTITUDE      | 200H010532         | 200H010532  |             |  |  |  |  |  |  |  |
| 14                            | 13 12567403             | 0        | 17-09-20 | SPEEDUP       | 0777H011903        | 0777но11903 |             |  |  |  |  |  |  |  |
| 14                            | 19 12567409             | 6        | 30-08-20 | DAYTONA       | 200H011047         | 200H011047  |             |  |  |  |  |  |  |  |
| 14                            | 19 12567409             | 6        | 12-10-20 | SALUKI        | 200H011090         | 200H011090  |             |  |  |  |  |  |  |  |
| 14                            | 19 12567409             | 6        | 19-11-20 | SALUKI        | 200H011090         | 200H011090  |             |  |  |  |  |  |  |  |
| 14                            | 19 12567409             | 6        | 22-12-20 | SALUKI        | 200H011090         | 200H011090  |             |  |  |  |  |  |  |  |
| 14                            | 19 12567409             | 6        | 12-01-21 | SALUKI        | 200H011090         | 200H011090  |             |  |  |  |  |  |  |  |

• Follow the same steps to open and export the report

The public of the preceding List Preceding List Pre

# **Saving Breeding List**

- Save the excel file in the "Holstien Canada" folder
- Name the file "FarmName\_HerdManagement Numbers\_Breeding"
- From here you can attach the file and email to Holstein Canada

| X Save As                        |                                      |           |           |              |           |          |        |            |            | × |  |  |  |
|----------------------------------|--------------------------------------|-----------|-----------|--------------|-----------|----------|--------|------------|------------|---|--|--|--|
| ← → • ↑ 🖡 ›                      | → This PC → Documents → Holstein Car | nada      |           |              | ~ č       | <u>ل</u> | ,∕⊂ Se | arch Holst | ein Canada |   |  |  |  |
| Organize 🔨 New                   | v folder                             |           |           |              |           |          |        |            | -          | ? |  |  |  |
| > 🧊 3D Objects                   | ^ Name                               |           |           | Status       | Date i    | nodifie  | d      | Тур        | e          |   |  |  |  |
| > 📃 Desktop                      |                                      |           | No ite    | ns match you | ir search |          |        |            |            |   |  |  |  |
| > 🖹 Documents                    | uments                               |           |           |              |           |          |        |            |            |   |  |  |  |
| > 🖊 Downloads                    |                                      |           |           |              |           |          |        |            |            |   |  |  |  |
| > 🎝 Music                        |                                      |           |           |              |           |          |        |            |            |   |  |  |  |
| > 🔚 Pictures                     |                                      |           |           |              |           |          |        |            |            |   |  |  |  |
| > 🛃 Videos                       |                                      |           |           |              |           |          |        |            |            |   |  |  |  |
| > 🔹 OSDisk (C:)                  |                                      |           |           |              |           |          |        |            |            |   |  |  |  |
| 🔰 🛶 Training Class               | es I Y K                             |           |           |              |           |          |        |            |            | > |  |  |  |
| File name:                       | FarmName_Date_HerdManagementNumbe    | ers_Breed | lings     |              |           |          |        |            |            | ~ |  |  |  |
| Save as type:                    | Excel Workbook                       |           |           |              |           |          |        |            |            | ~ |  |  |  |
| Authors:                         | Palen, Travis                        | Tags:     | Add a tag |              |           |          | Title: | Add a titl | e          |   |  |  |  |
|                                  | Save Thumbnail                       |           |           |              |           |          |        |            |            |   |  |  |  |
| <ul> <li>Hide Folders</li> </ul> |                                      |           |           |              | Tools     | •        | Sa     | ve         | Cancel     |   |  |  |  |

#### **Emailing the Files**

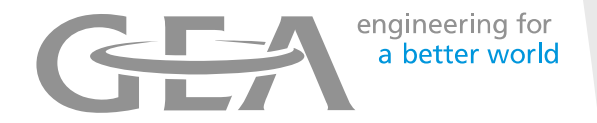

- Attach **BOTH** files into the same email and email to **EREG@holstein.ca**
- The subject to the email should be "Prefix/Farm Name, Registration Sequence (Calf 202-250)
- If you want to attach photos to the pedigree, these must also be included in the email. The name of the file should be "(Herd Management Number)"

If you have questions or need help, please contact Holstein Canada Customer Service. 1-855-756-8300 ext 410